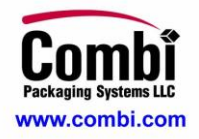

### TOUCH SCREEN DESCRIPTION MAIN SCREEN

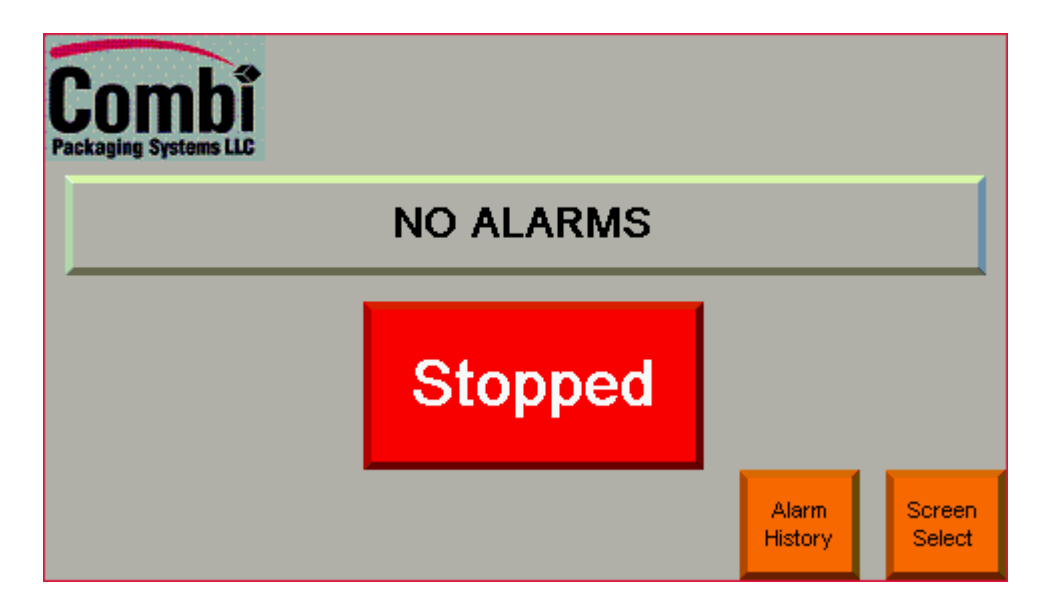

The Main screen shows if machine is running or stopped and allows the operator to navigate to other screens.

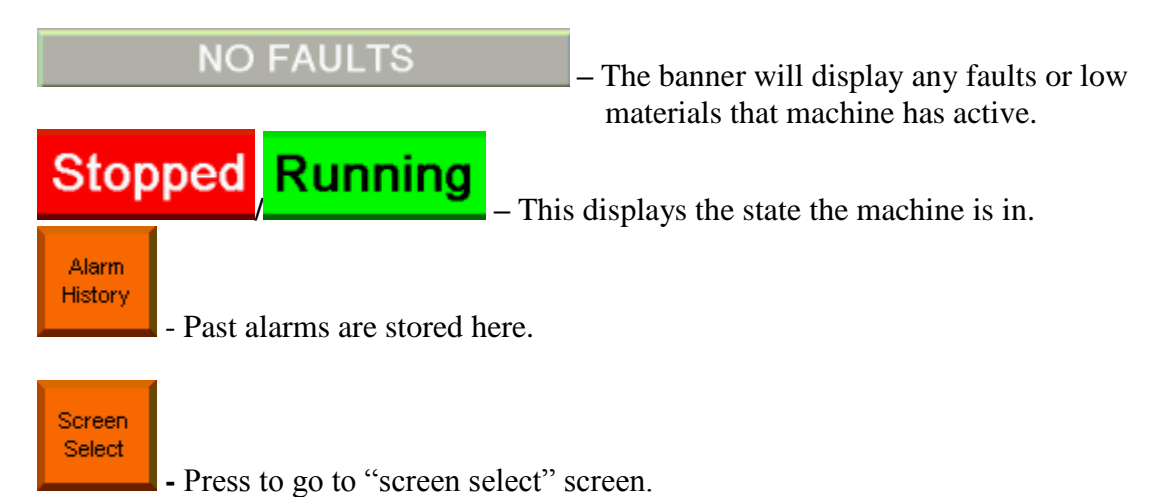

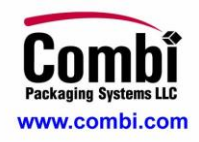

## SCREEN SELECT

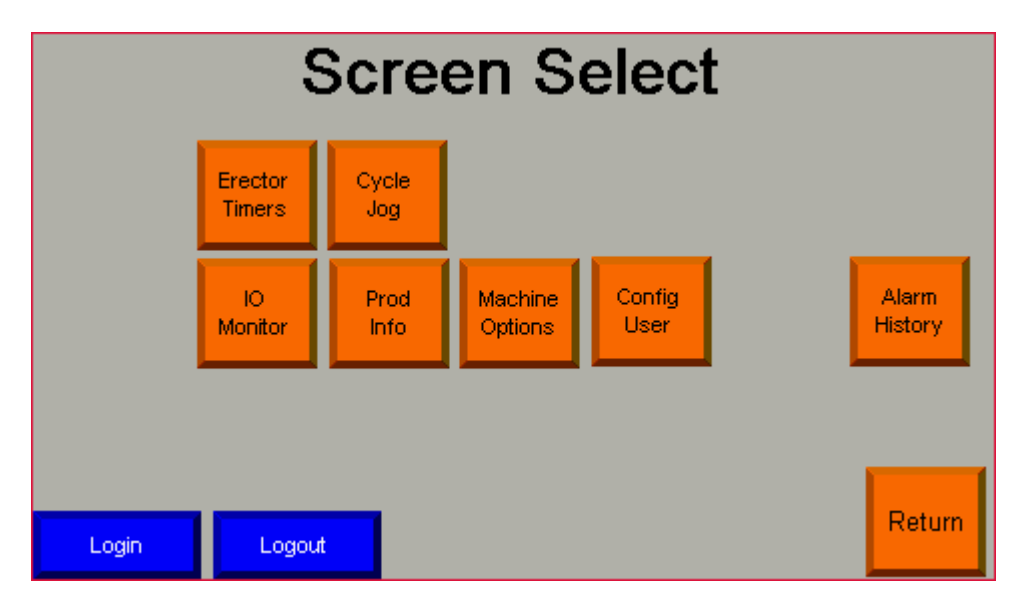

Allows the operator to scroll through the various screen titles to make a screen selection.

#### Note: If screens are password protected, enter correct password.

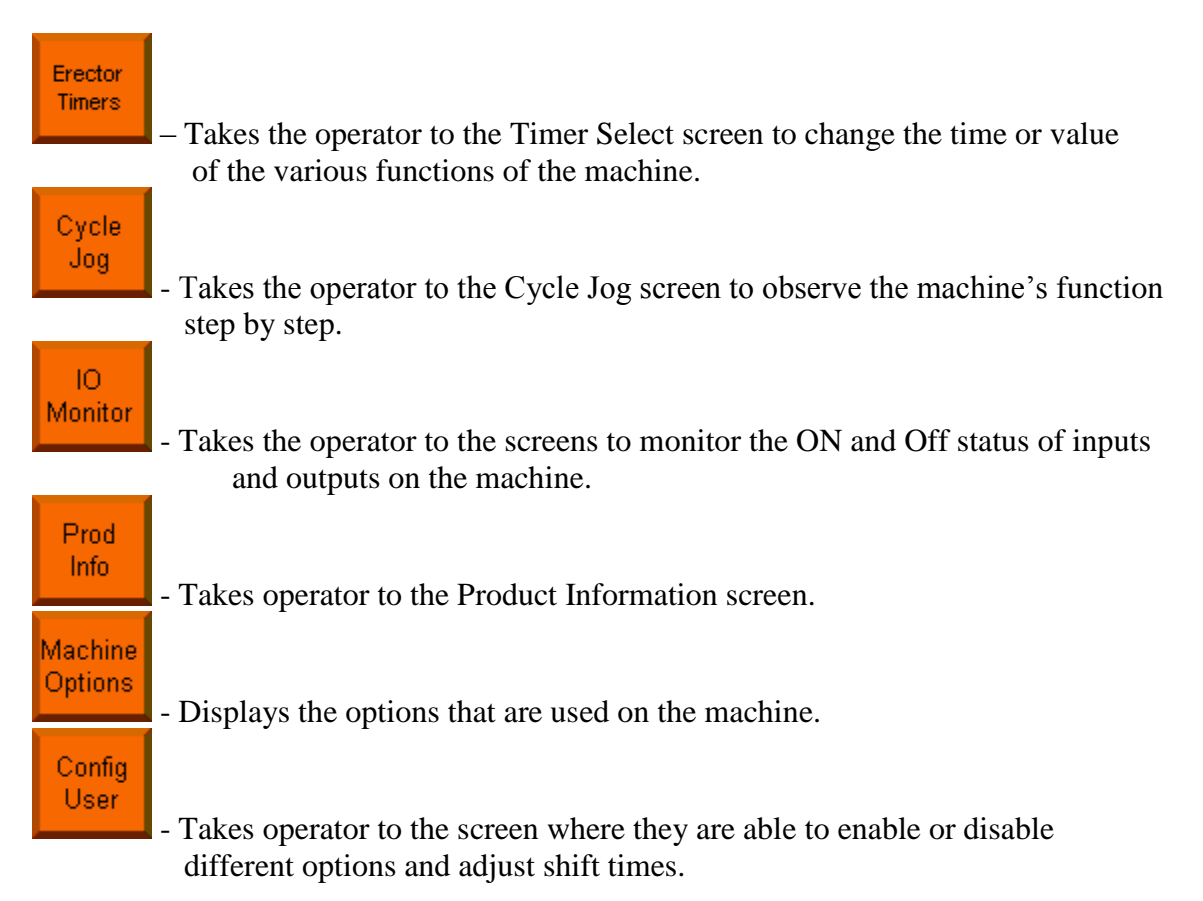

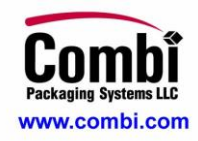

### SCREEN SELECT CONT

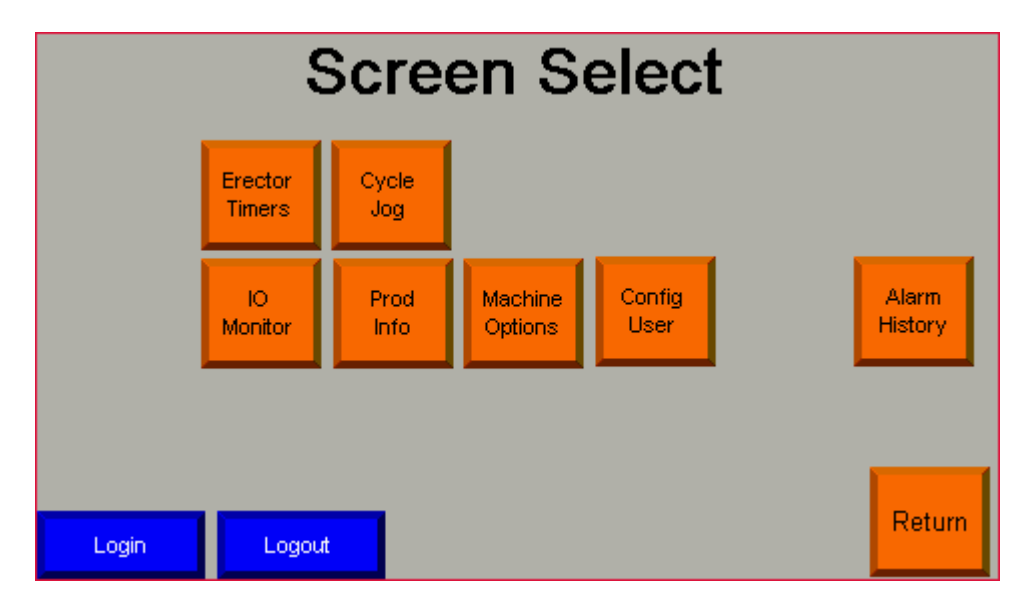

Allows the operator to scroll through the various screen titles to make a screen selection.

#### Note: If screens are password protected, enter correct password.

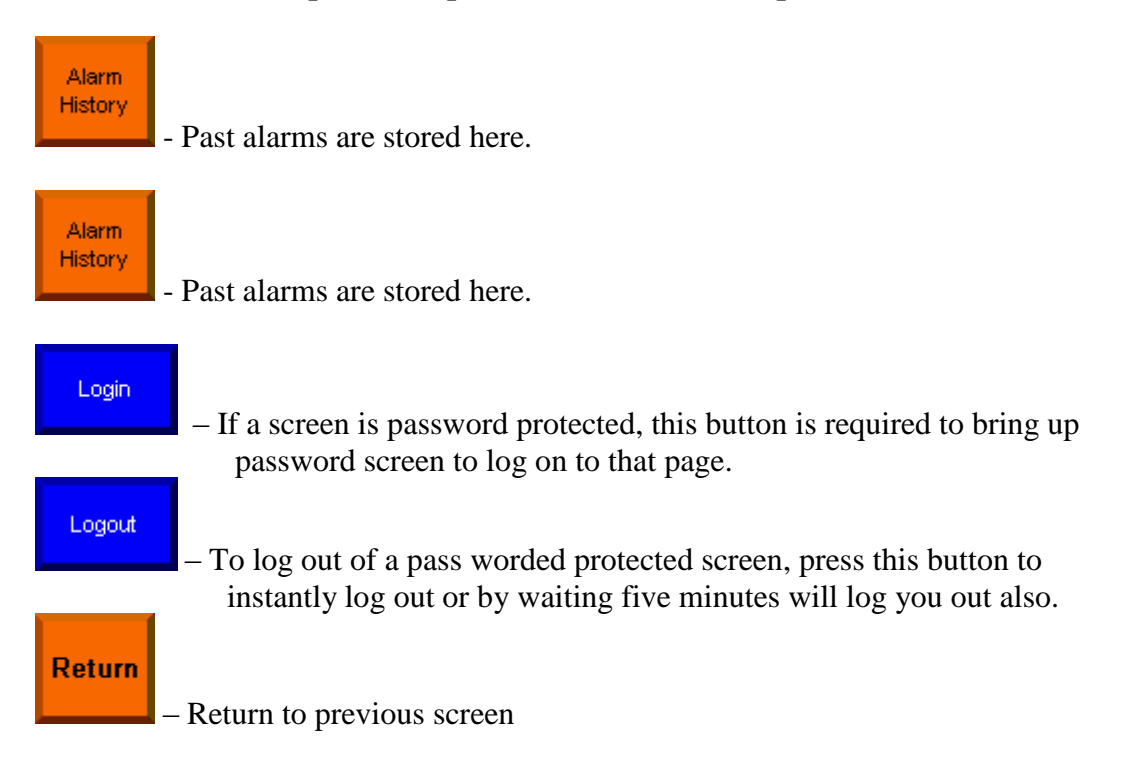

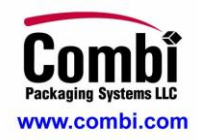

### TIMER SET SCREEN

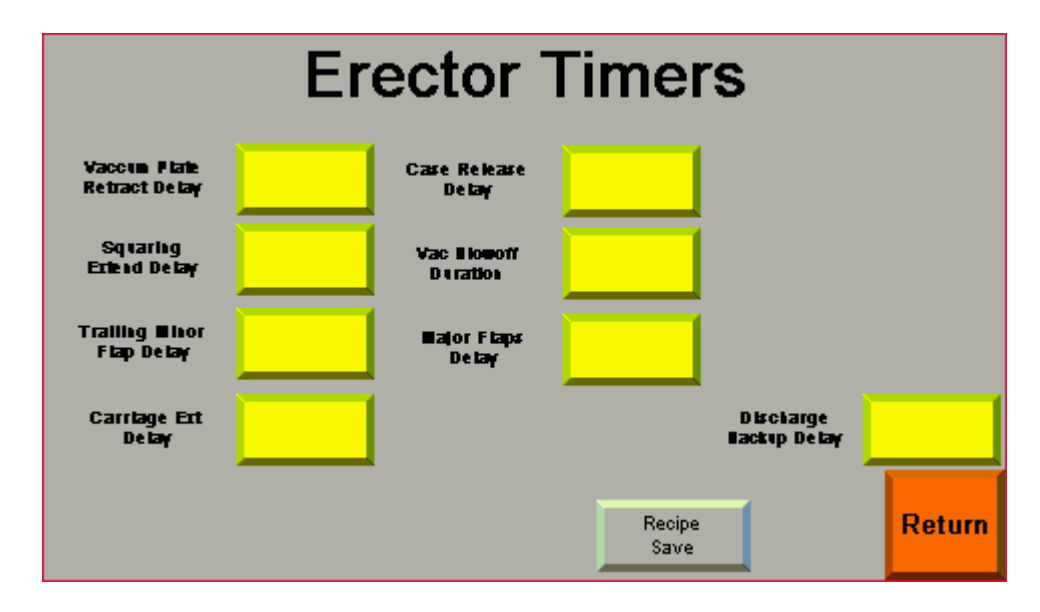

Times are in seconds. Increase number for longer delay, decrease number for shorter delay.

#### NOTE: The value can only be changed with the machine in cycle stop or E-stop condition. Press the yellow button to change value of the timer.

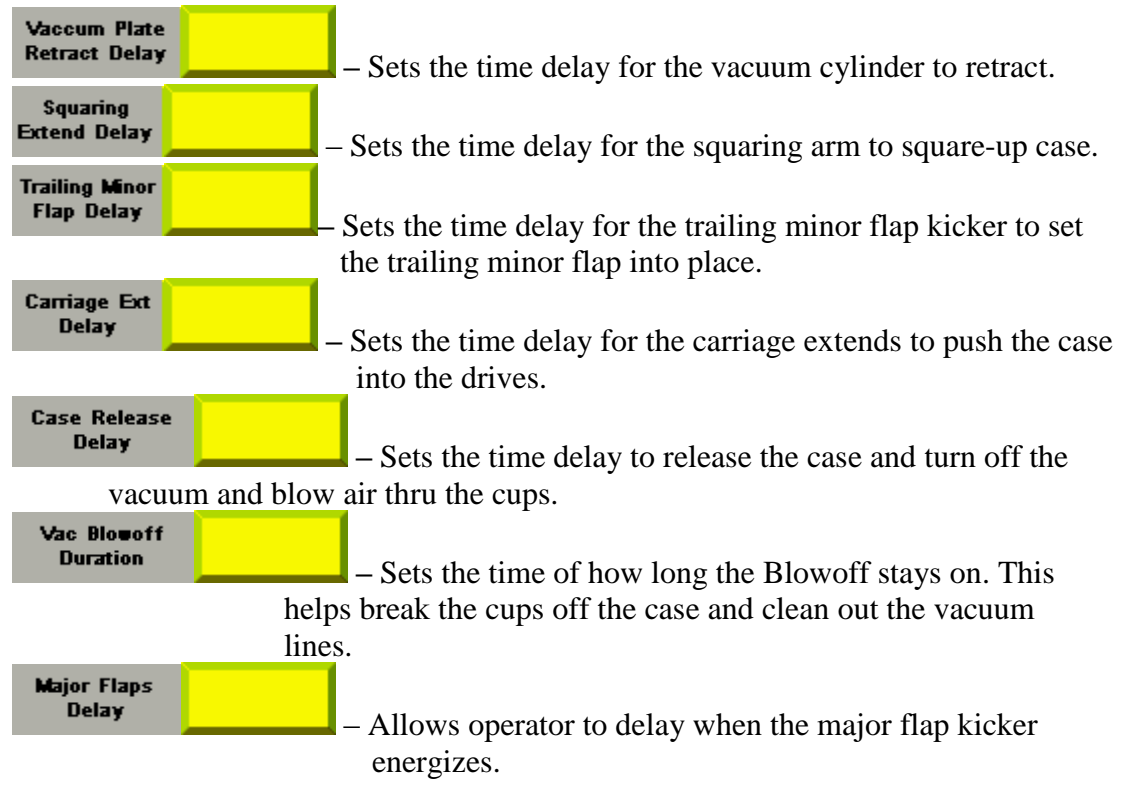

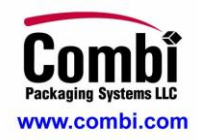

### TIMER SET SCREEN CONT

| Erector Timers                |  |                         |                |                           |        |  |
|-------------------------------|--|-------------------------|----------------|---------------------------|--------|--|
| Vaccum Plate<br>Retract Delay |  | Case Release<br>Delay   |                |                           |        |  |
| Squaring<br>Extend Delay      |  | Vac Blowoff<br>Duration |                |                           |        |  |
| Trailing ∎inor<br>Flap Delay  |  | Major Flaps<br>Delay    |                |                           |        |  |
| Carriage Ert<br>Delay         |  |                         |                | Discharge<br>Backup Delay |        |  |
|                               |  |                         | Recipe<br>Save |                           | Return |  |

Times are in seconds. Increase number for longer delay, decrease number for shorter delay.

#### NOTE: The value can only be changed with the machine in cycle stop or E-stop condition. Press the yellow button to change value of the timer.

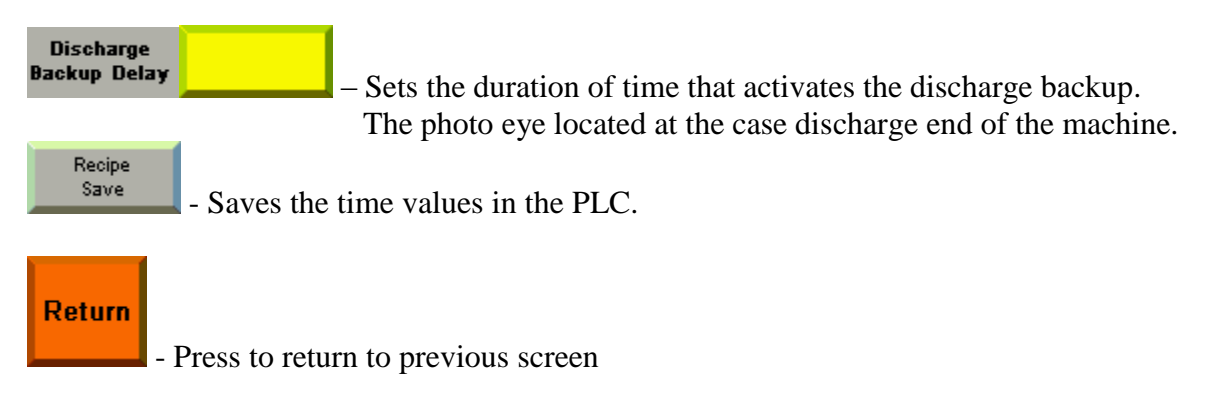

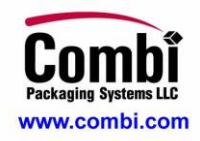

# **IO MAIN SCREENS**

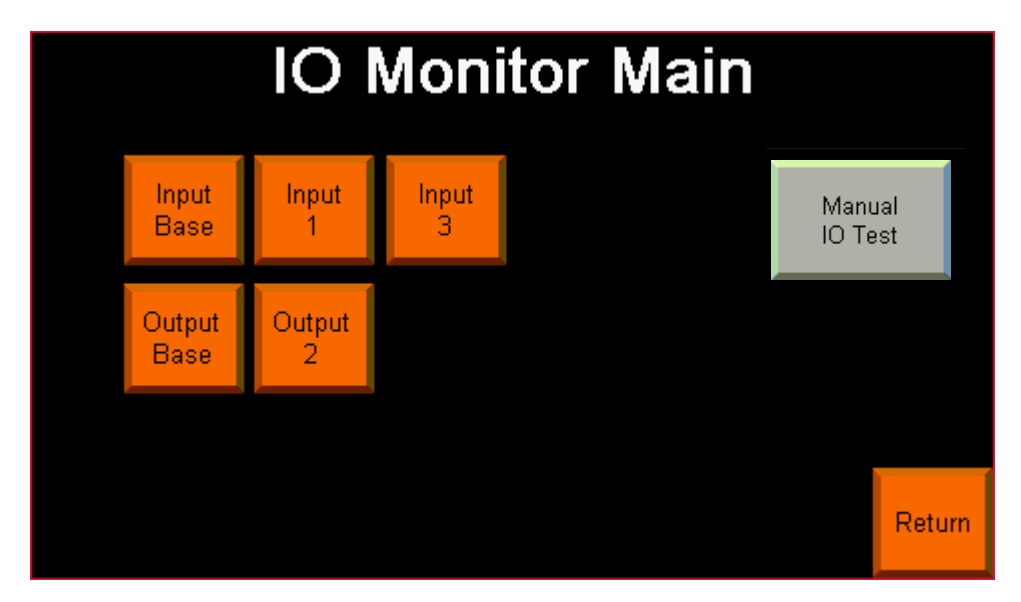

The "**IO MAIN**" screen allows the operator to select what input or output slot to monitor, either the base or cards.

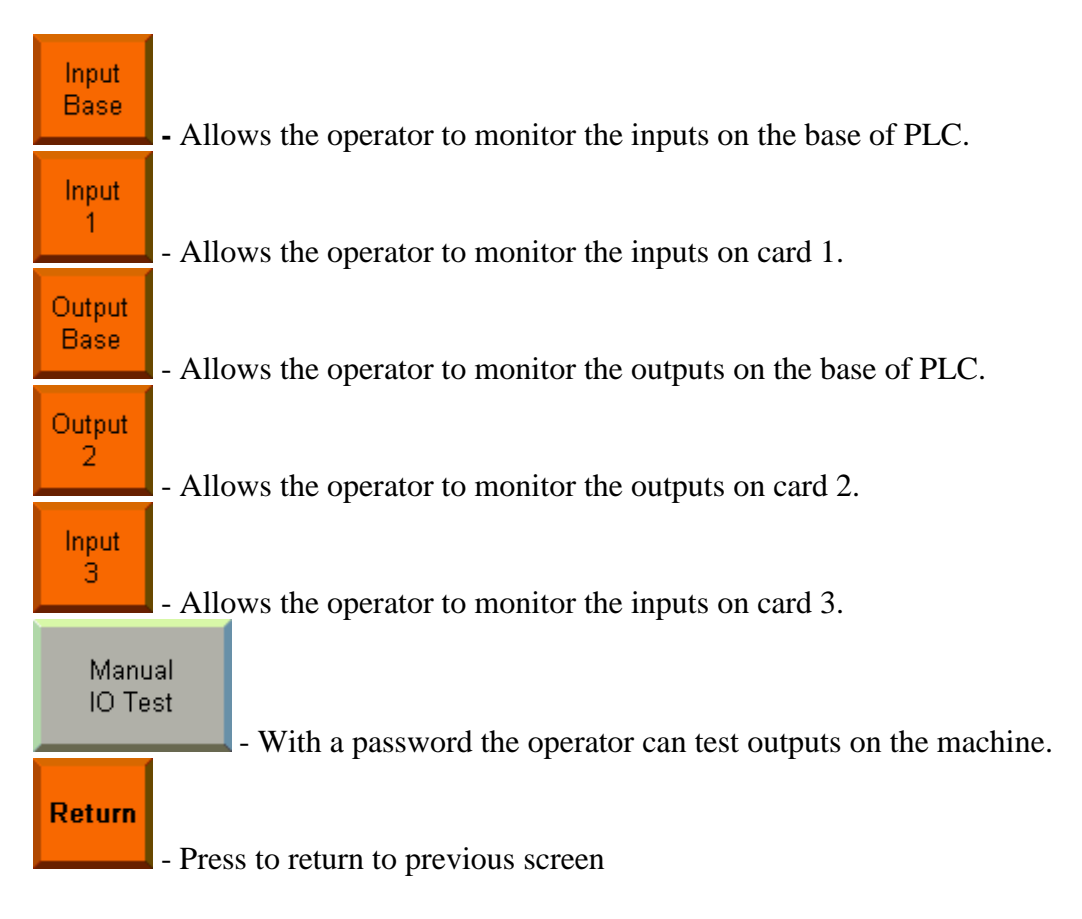

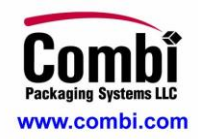

### **INPUT SCREENS**

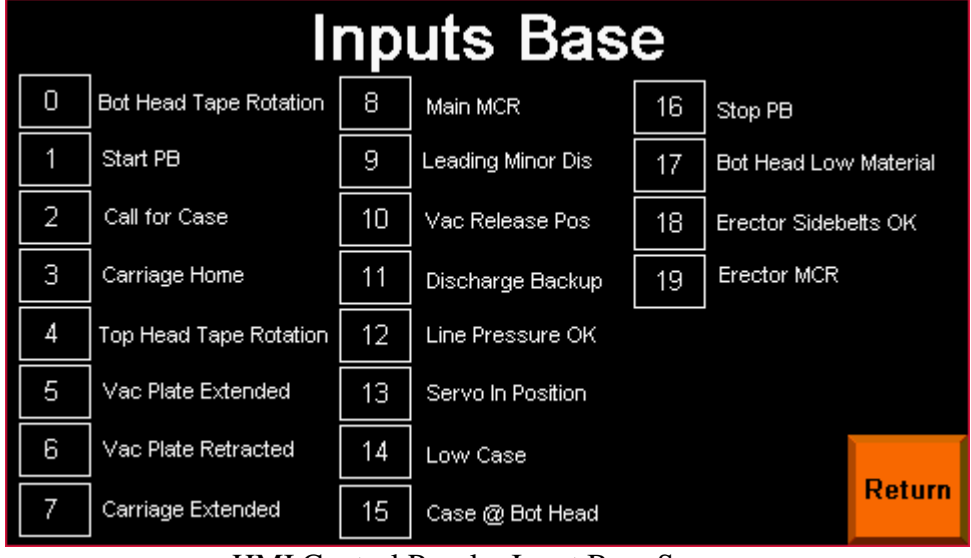

HMI Control Panel – Input Base Screen

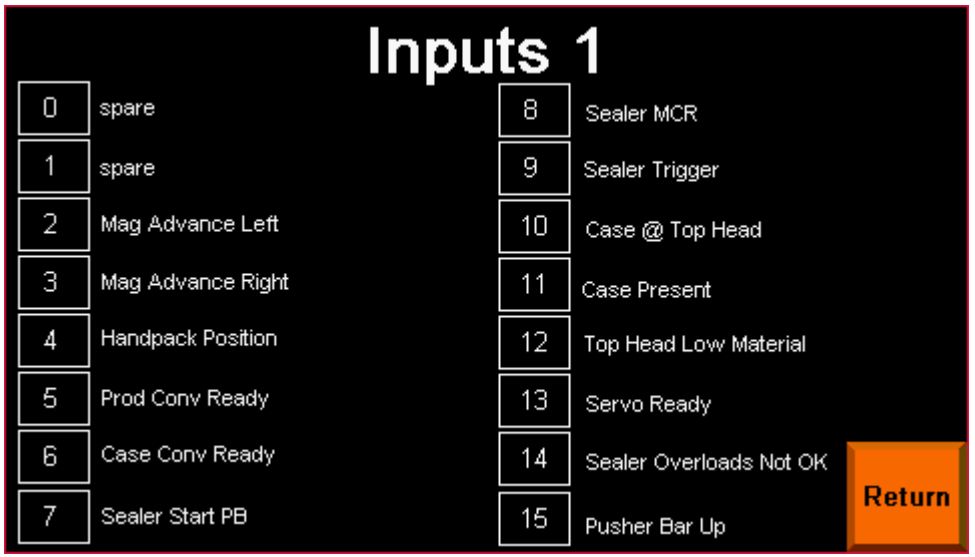

HMI Control Panel – Input Card 1 Screen

The "**INPUT/OUTPUT**" screen allows the operator to monitor the on / off status of inputs/outputs on base and cards.

# NOTE: Some inputs and outputs that are displayed may not be used on this machine.

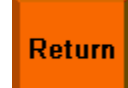

- Press to return to IO Main screen

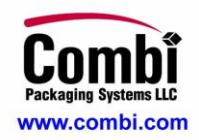

## **OUTPUT SCREENS**

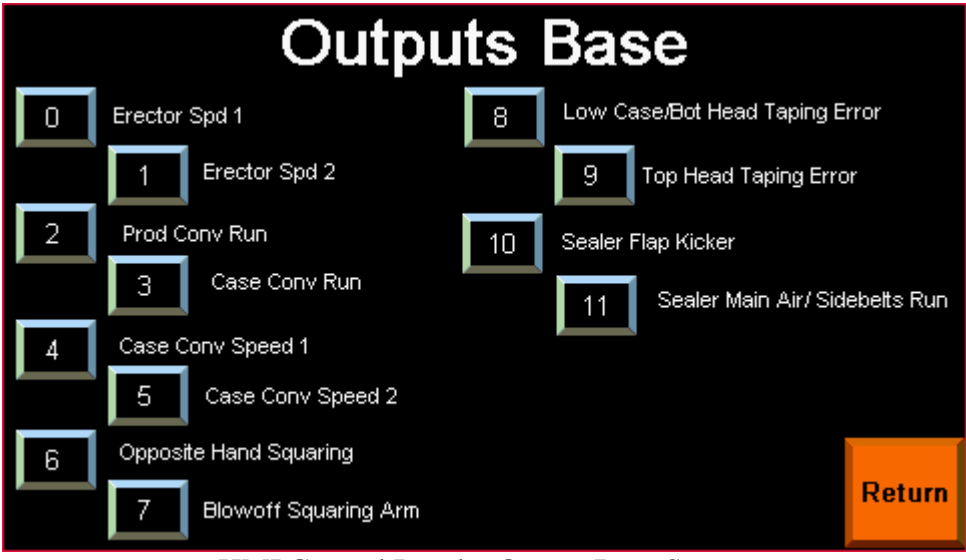

HMI Control Panel – Output Base Screen

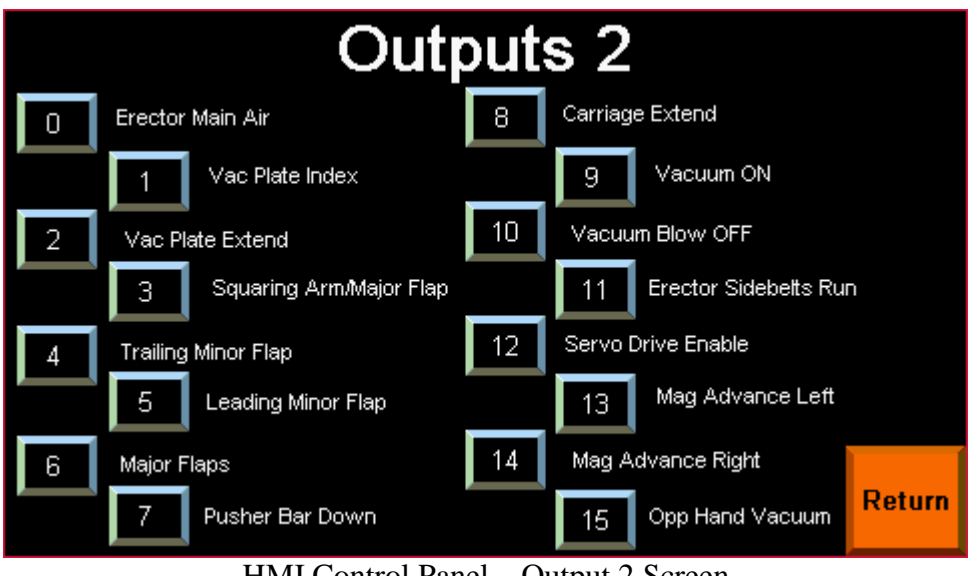

HMI Control Panel – Output 2 Screen

The "INPUT/OUTPUT" screen allows the operator to monitor the on / off status of inputs/outputs on base and cards.

#### NOTE: Some inputs and outputs that are displayed may not be used on this machine.

Return

- Press to return to IO Main screen.

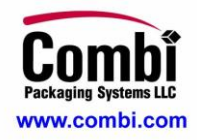

# CYCLE JOG SCREEN

| Cycl         | le Jog |        |
|--------------|--------|--------|
| Start<br>Jog | Step   |        |
|              |        | Return |

| Start<br>Jog | – Press to enable the single step mode of the machine.                                                                                         |
|--------------|----------------------------------------------------------------------------------------------------|
| Step         | <ul> <li>Press each time to observe individual cycle step. Useful in observing machine through each cycle step for troubleshooting.</li> </ul> |
| Return       | – Press to return to screen select.                                                                                                    |

# NOTE: To stop the cycle jog you must press system stop to take the machine out of cycle jog.

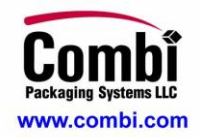

# **PRODUCTION INFORMATION SCREEN**

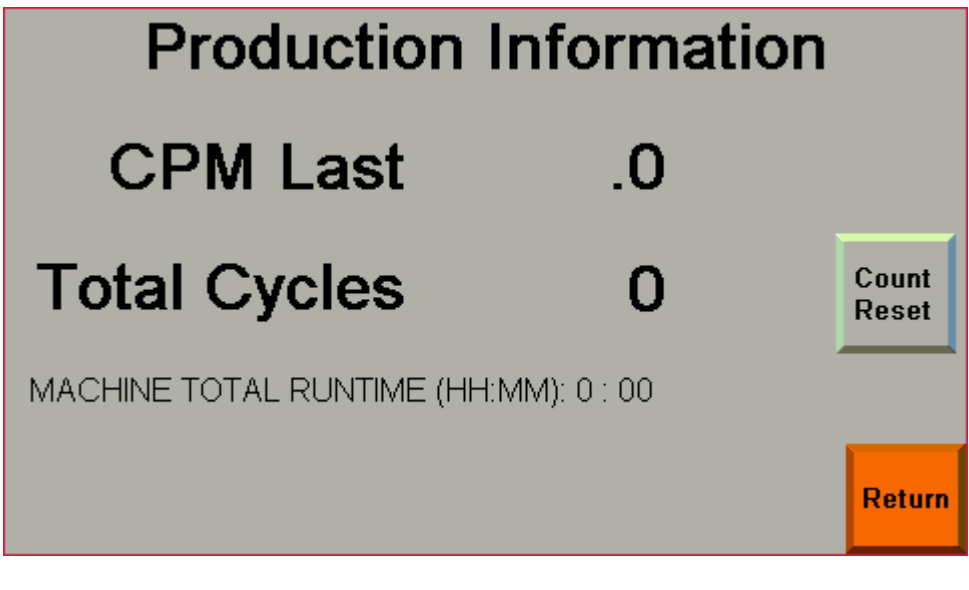

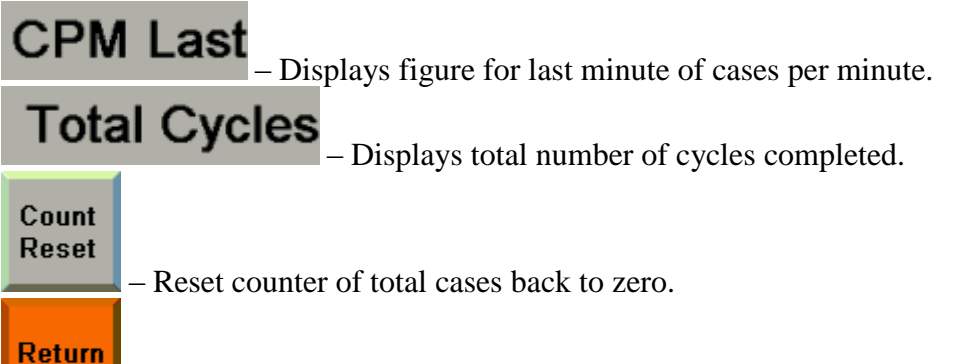

- Press to return to previous screen.

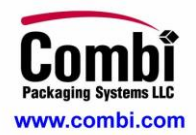

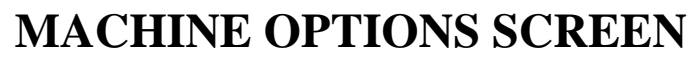

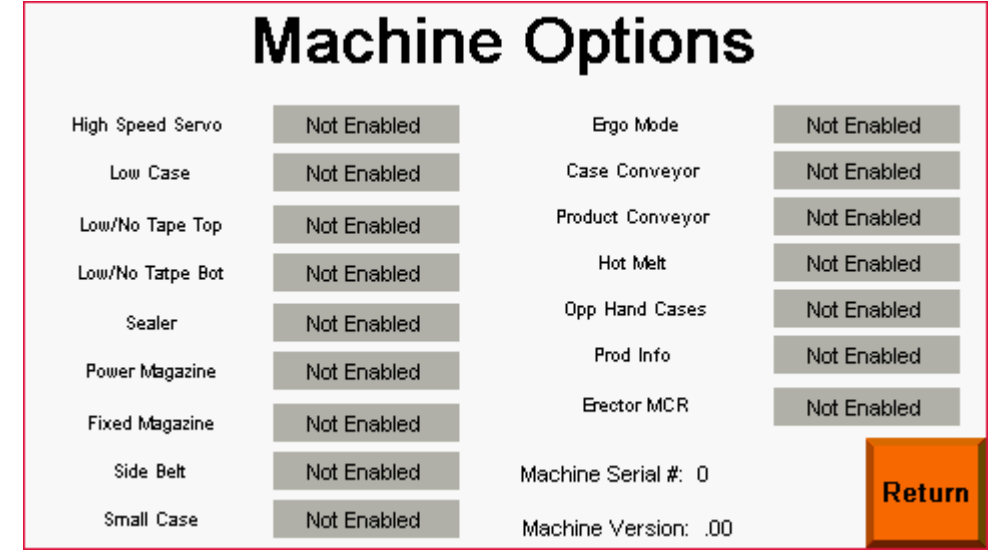

HMI Control Panel - Machine Options Screen

The screen allows the operator to see what options are active on the machine. This screen is only a display. Options cannot be enabled from this screen.

Return – Return to Screen Select screen.

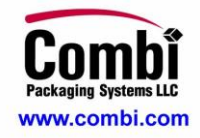

## **CONFIGURATION CUSTOMER SCREEN**

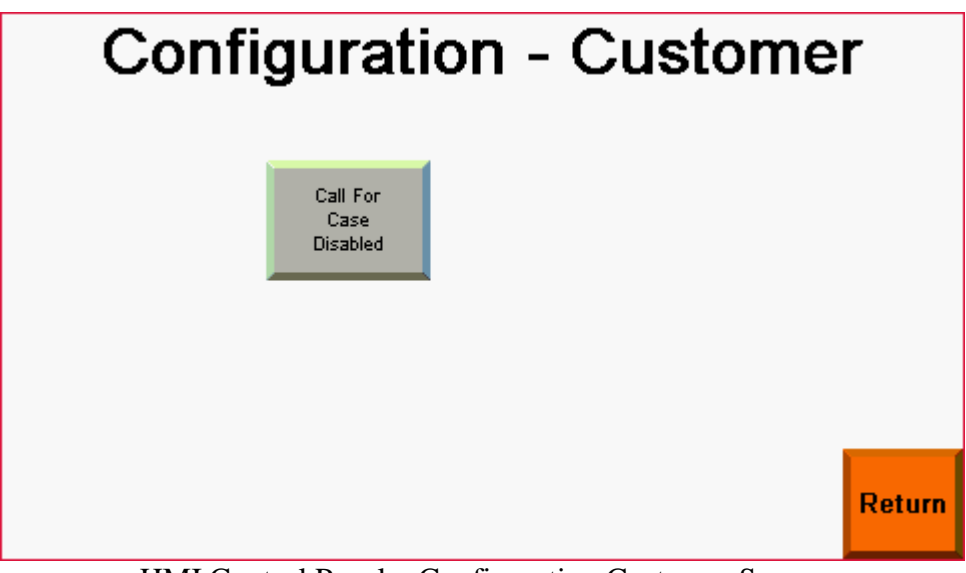

HMI Control Panel - Configuration Customer Screen

Allow operator to enable or disable various option that may be on the machine.

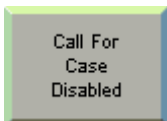

Allows the operator to enable or disable the "Call for Case" from customer equipment.

**Return** – Press to return to previous screen.

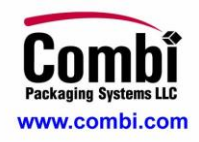

# ALARM HISTORY

| Alarms |               |            |  |  |
|--------|---------------|------------|--|--|
|        | Alarm Message | Time       |  |  |
|        | Alarm Message | Occurrenc* |  |  |
|        |               |            |  |  |
|        |               |            |  |  |
|        |               |            |  |  |
|        |               |            |  |  |
|        |               | Return     |  |  |

Alarm History – Screen will display over hundred past faults the machine has had.

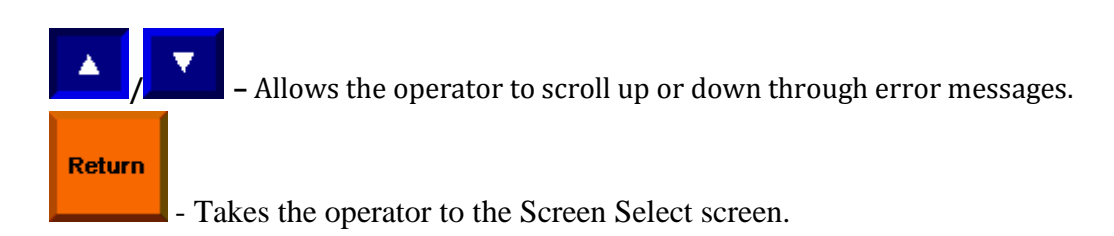